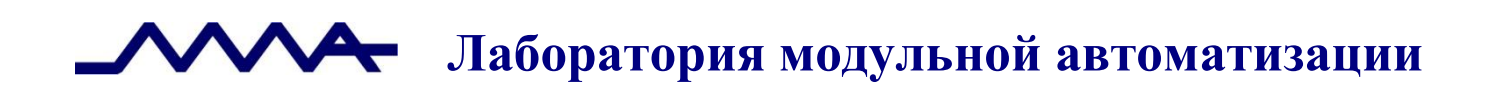

### Система управления операционным риском банка LABMA Bank.ORM

Инструкция по развертыванию программной системы

Версия продукта: 1.0

Санкт-Петербург, 2021 год

| СОДЕРЖАНИЕ                                                                                       |                                                               |
|--------------------------------------------------------------------------------------------------|---------------------------------------------------------------|
| 1 ОБЩИЕ СВЕДЕНИЯ                                                                                 | 3                                                             |
| 2 ОСНОВНЫЕ ПОНЯТИЯ И ОПРЕДЕЛЕНИЯ                                                                 | 4                                                             |
| З КОМПЛЕКТ ПОСТАВКИ И СОСТАВ ДИСТРИБУТИВА                                                        | 4                                                             |
| 4 УСТАНОВКА ДИСТРИБУТИВА                                                                         | 5                                                             |
| 5 НАСТРОЙКА                                                                                      | 5                                                             |
| 5.1 Общая настройка системы                                                                      | 5                                                             |
| 6 РАЗВЕРТЫВАНИЕ LABMA BANK.ORM В СРЕДЕ СЕРВЕРА ПРИЛОЖЕНИЯ WILDFLY APPLICATION SERVER, POSTGRESQL | СУБД<br>6                                                     |
| <ul> <li>6.1 Развертывание в среде сервера приложений WILDFLY Application Server</li></ul>       | 6<br>6<br>6<br>6<br>6<br>12<br>колов.<br>15<br>16<br>23<br>25 |
| ПРИЛОЖЕНИЕ 1. ОБРАЗЕЦ НАСТРОЙКИ ФАЙЛА EARORG.PROPERTIES                                          | 26                                                            |

Код документа: 4463-2.5.1. Листов:26 (с приложениями). Дата редакции: 25.05.2021. © **ЗАО «ЛМА»**, **2021.** 

| Система управления операционным риском банка LABMA Bank.ORM | Пист 2 из 26  |
|-------------------------------------------------------------|---------------|
| Инструкция по развертыванию программной системы.            | JINCI 2 NS 20 |

#### 1 Общие сведения

Программная система «Система управления операционным риском банка LABMA Bank.ORM» (далее - Система) предназначена для ведения базы событий операционного риска, выполнения процедур управления операционным риском, формирования аналитической отчетности в соответствии с требованиями Положения Банка России 716-П.

Настоящий документ содержит указания по развертыванию и конфигурированию программных компонентов, входящих в состав Системы в среде сервера приложений Wildfly версии 10. Предполагается, что администратор обладает знаниями и практическими навыками в области программной архитектуры Java Enterprise Edition (JEE).

#### 2 Основные понятия и определения

В тексте применяются следующие обозначения и сокращения:

| WILDFLY       | WILDFLY Application Server                                                       |
|---------------|----------------------------------------------------------------------------------|
| WILDFLY_HOME  | Каталог с установленным сервером приложений WILDFLY                              |
| INSTANCE_NAME | Наименование экземпляра сервера приложений, в который устанавливается приложение |
| ORM_DIST      | Каталог, в который распакован дистрибутив LABMA Bank.ORM                         |
| WILDFLY_HOST  | Адрес, по которому доступен WILDFLY (включает в себя адрес сервера и порт)       |

#### 3 Комплект поставки и состав дистрибутива

В комплект поставки входит дистрибутив для установки системы и передается в виде zip-архива.

#### Комплект поставки:

|   | Идентификатор                  | Описание            |
|---|--------------------------------|---------------------|
| 1 | LABMA Bank.ORM-Runtime Kit.zip | Дистрибутив системы |

Состав дистрибутива показан в таблице 3.2.

Таблица 3.2

Таблица 3.1

|    | Идентификатор                     | Описание                                                                         |  |  |  |
|----|-----------------------------------|----------------------------------------------------------------------------------|--|--|--|
| Ди | Дистрибутив программного продукта |                                                                                  |  |  |  |
| 1  | ear                               | Файл формата EAR. Каталог с непосредственно дистрибутивом программного           |  |  |  |
|    |                                   | продукта в виде единиц развертывания в среде сервера приложений. Файл содержит в |  |  |  |
|    |                                   | себе программный код, дескрипторы развертывания и другие требуемые компоненты    |  |  |  |
|    |                                   | информационной услуги.                                                           |  |  |  |
| Ди | Директория DSS                    |                                                                                  |  |  |  |
| 2  | jar                               | Файлы формата JAR. Содержат конфигурационные настройки и скрипты по              |  |  |  |
|    |                                   | конфигурированию системы, а также специфические настройки – справочники,         |  |  |  |
|    |                                   | скрипты БД, шаблоны отчетов и другие файлы.                                      |  |  |  |
| 3  | properties                        | Файл формата properties. Файл содержит в себе конфигурационные параметры.        |  |  |  |
| 4  | bat                               | Файл формата bat. Исполняемый файл, выполняющий создание сконфигурированных      |  |  |  |
|    |                                   | файлов в операционных системах корпорации Microsoft.                             |  |  |  |
| 5  | sh                                | Файл формата sh. Исполняемый файл, выполняющий создание сконфигурированных       |  |  |  |
|    |                                   | файлов в операционных системах семейства Unix.                                   |  |  |  |

#### 4 Установка дистрибутива

Установка дистрибутива – это распаковка архива *LABMA Bank.ORM-Runtime Kit.zip* в любой каталог файловой системы.

#### 5 Настройка

Распакованный дистрибутив содержит следующие каталоги:

- ear артефакты, требуемые для разворачивания на сервере приложения (labma-orm-\*.\*.ear не требует предварительного конфигурирования).
- Директория dss, содержащая:

1) Директорию **default**, где находятся файлы конфигурации по-умолчанию. При желании любой файл из этой директории можно переопределить поместив его в соответствующую папку в server/modules/configuration/orm/main, в работе с приложением пользовательский файл будет в приоритете над основным;

2) Директорию **db**, где находятся исполняемые sql-скрипты для liquibase;

3) Директорию **bpm**, где находятся json файлы bpm-процессов;

4) Директории wildfly и orm, содержащие конфигурационные файлы, необходимые для первичного развертывания.

#### 5.1 Общая настройка системы

Для настройки программного комплекса требуется отредактировать сконфигурированный файл earorg.properties (пример Приложение №1), расположенный в директории dss/default: !Внимание! Данный файл после редактирования необходимо сохранить с кодировкой UTF-8!

- установить флаг обязательности заполнения табельного номера (earorg.references.usersmanager.required.input.personnumber=false);

Так же возможно дополнительно отредактировать следующие параметры:

| Параметр              | Значение          | Описание                                                |
|-----------------------|-------------------|---------------------------------------------------------|
| length.tab.number     | <number></number> | Длина табельного номера                                 |
| max.session.idle.time | <number></number> | Максимальное время жизни сессии пользователя в секундах |
| id.customer           | <name></name>     | Идентификатор заказчика                                 |

Таблица 5.1-1. Описание параметров файла earorg.properties

# 6 Развертывание LABMA Bank.ORM в среде сервера приложения WILDFLY Application Server, СУБД PostgreSQL

#### 6.1 Развертывание в среде сервера приложений WILDFLY Application Server

В разделе описывается процесс развертывания информационных услуг в среде сервера приложений *WILDFLY Application Server* (далее – WILDFLY).

Перед развертыванием приложения необходимо:

- 1 Скопировать каталог configuration из папки dss/wildfly в WILDFLY\_HOME/modules ;
- 2 Создать папку mappings в директории WILDFLY\_HOME/modules/configuration/orm/main
- 3 Создать базовый каталог orm в домашней директории WILDFLY\_HOME/;
- 4 В директории WILDFLY\_HOME/orm создать каталог spool/transform.

#### 6.2 Установка сервера приложений WildFly

Действия производим либо в консоли сервера приложений средствами SSH клиента PuTTy (или файлового менеджера Windows-SSH WinSCP).

Для установки дистрибутивы достаточно скопировать в выбранный каталог на сервере приложений – в нашем примере WILDFLY\_HOME.

#### 6.3 Запуск/остановка экземпляра standalone сервера приложений WildFly

Запуск и остановка экземпляра сервера приложений осуществляется при помощи специального скрипта инициализации, который входит в состав дистрибутива сервера приложений WildFly. Для его установки необходимо выполнить следующие команды:

cp WILDFLY\_HOME/docs/contrib/scripts/systemd/wildfly.service /etc/systemd/system/
mkdir /etc/wildfly
cp WILDFLY HOME/docs/contrib/scripts/systemd/wildfly.conf /etc/wildfly/wildfly.conf

В файле /etc/systemd/system/wildfly.service исправить путь /opt/wildfly на WILDFLY\_HOME, если он отличается, в файле /etc/wildfly/wildfly.conf установить переменную JAVA\_HOME=<путь к Oracle JDK 8u202>, после чего необходимо выполнить команду:

systemctl daemon-reload

Запуск сервера приложений выполняется по команде systemctl start wildfly, остановка по команде systemctl stop wildfly.

## 6.4 Конфигурирование профиля standalone сервера приложений WildFly Необходимые параметры и свойства

Для поддержания работы с программным комплексом необходимо внести дополнительные настройки в конфигурационные параметры экземпляра standalone сервера приложений WILDFLY. При этом все изменения фиксируются и сохраняются в файле /wildfly/standalone/configuration/standalone.xml.

#### 6.4.1 Настройка File-Based авторизации. Добавление пользователей

Для добавления пользователей выполнить скрипт: /wildfly-20.0.1.-Final/bin/add-user.sh

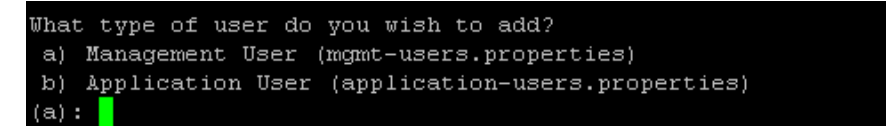

Далее следовать указаниям ассистента – указать тип пользователя (пользователь менеджер – для работы в консоли сервера приложений, пользователь приложений – для авторизации в приложение),

| Система управления операционным риском банка LABMA Bank.ORM | Лист 6 из 26 |
|-------------------------------------------------------------|--------------|
| Инструкция по развертыванию программнои системы.            |              |

задать пароль создаваемого пользователя, указать при необходимости группу-роль принадлежности пользователя.

Ниже приведены пример создания пользователей обоих типов. Менеджер:

```
[root@mtsbank wildfly]# /export/wildfly/bin/add-user.sh
What type of user do you wish to add?
a) Management User (mgmt-users.properties)
b) Application User (application-users.properties)
íaì: a
Enter the details of the new user to add.
Using realm 'ManagementRealm' as discovered from the existing property files.
Username : <u>admi</u>n3
assword recommendations are listed below. To modify these restrictions edit the add-user.properties configuration file
- The password should not be one of the following restricted values (root, admin, administrator)
- The password should contain at least 8 characters, 1 alphabetic character(s), 1 digit(s), 1 non-alphanumeric symbol(
- The password should be different from the username
Password :
JBAS015269: Password must have at least 8 characters!
Are you sure you want to use the password entered yes/no? yes
Re-enter Password :
What groups do you want this user to belong to? (Please enter a comma separated list, or leave blank for none;
About to add user 'admin3' for realm 'ManagementRealm'
Is this correct yes/no? <u>yes</u>
Added user 'admin3' to file '/export/wildfly/standalone/configuration/mgmt-users.properties'
Added user 'admin3' to file '/export/wildfly/domain/configuration/mgmt-users.properties'
Added user 'admin3' with groups to file '/export/wildfly/standalone/configuration/mgmt-groups.properties'
Added user 'admin3' with groups to file '/export/wildfly/domain/configuration/mgmt-groups.properties'
Is this new user going to be used for one AS process to connect to another AS process?
e.g. for a slave host controller connecting to the master or for a Remoting connection for server to server EJB calls.
yes/no? <u>ves</u>
To represent the user add the following to the server-identities definition <secret value="YWRtaW4z" />
```

Данные созданного пользователя сохраняются в файлах: /wildfly/standalone/configuration/mgmt-users.properties /wildfly/standalone/configuration/mgmt-groups.properties

При создании обычного пользователя, для первичной авторизации в приложении, необходимо указать «Username: test1». Также, обязательно, указать группу-роль принадлежности пользователя – «orm».

Лаборатория модульной автоматизации

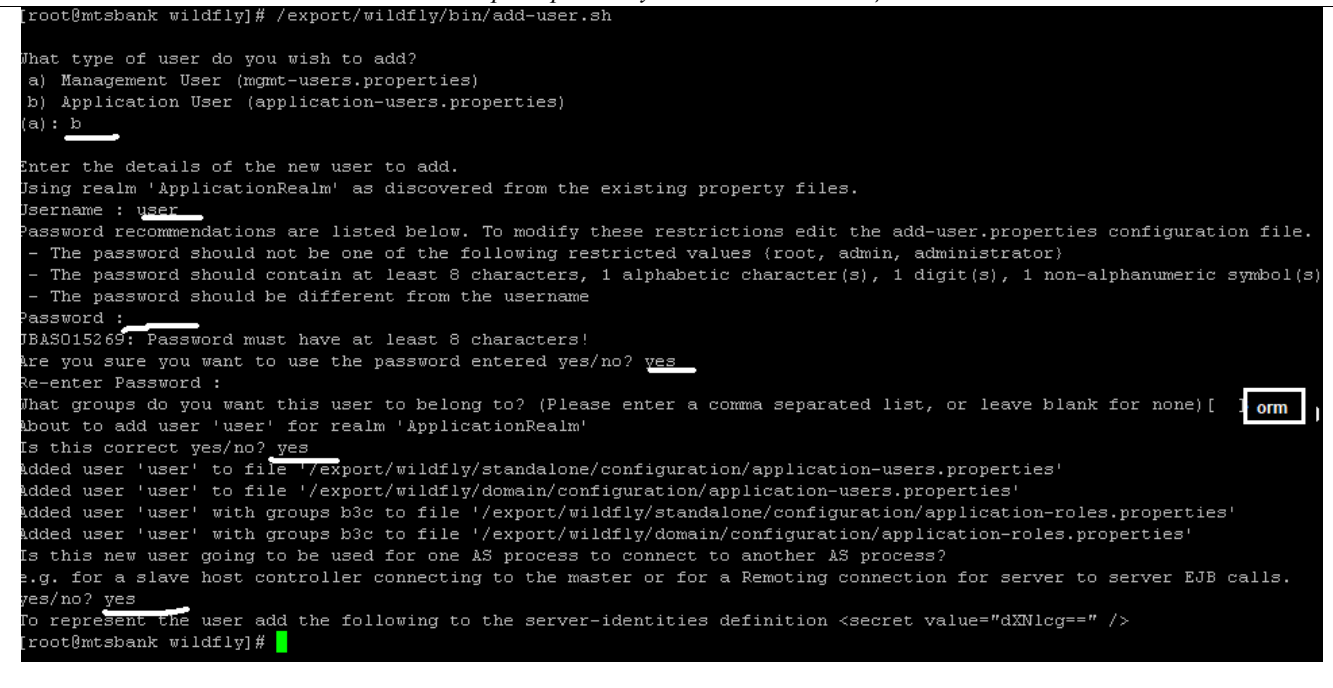

Данные созданного обычного пользователя сохраняются в файлах: wildfly/standalone/configuration/application-roles.properties wildfly/standalone/configuration/application-users.properties

#### 6.4.2 Добавления дополнительных параметров сервера приложений

1 Добавить системные свойства.

#### Для этого зайти в консоль сервера приложений

### (<u>http://<WILDFLY\_HOST>:9990/console/index.html</u>) авторизоваться пользователем с типом Менеджер.

| Management Interface x +                 |                             | - | 0 | × |
|------------------------------------------|-----------------------------|---|---|---|
| ← → C () localhost:9990/console/App.html |                             | ☆ | Θ | : |
|                                          | Bxog<br>http://ocahoot.9990 |   |   |   |
|                                          | Имя пользователя            |   |   |   |
|                                          | Пароль ·····                |   |   |   |
|                                          | Вход Отмена                 |   |   |   |
|                                          | β <sub>µ</sub> ; Loding     |   |   |   |
|                                          |                             |   |   |   |
|                                          |                             |   |   |   |
|                                          |                             |   |   |   |

Рисунок 6.4-1. Авторизация в консоли сервера приложений

Перейти на вкладку System Properties и нажать View.

| Home Deployments  | Configuration | Runtime           | Access Control        | Patching                                                                 |
|-------------------|---------------|-------------------|-----------------------|--------------------------------------------------------------------------|
| Configuration     |               |                   |                       |                                                                          |
| Subsystems        | >             | System Prop       | perties               |                                                                          |
|                   | S             | ystem property v  | alues can be set in a | number of places in domain.xml, host.xml and standalone.xml. The         |
| Interfaces        | a             | pplied to servers | when they are laund   | contre server boot process, values in domain, and nost, and are<br>ihed. |
| Socket Binding    |               |                   |                       |                                                                          |
| Paths             |               |                   |                       |                                                                          |
| System Properties | View          |                   |                       |                                                                          |
|                   |               |                   |                       |                                                                          |

Рисунок 6.4-2. Добавление системных свойств. Шаг 1

По умолчанию добавленных системных свойств не установлено, нажимаем кнопку Add.

| Back Configur                          | ration: System Properties          |                                    |                                                       |              |
|----------------------------------------|------------------------------------|------------------------------------|-------------------------------------------------------|--------------|
| SYSTEM PROPER                          | RTIES                              |                                    |                                                       |              |
| system Prop                            | perties                            |                                    |                                                       |              |
| nese properties are<br>property=value) | e available throughout the configu | iration. The Boot-Time flag specif | ies if a property should be passed into the JVM start | (-<br>temove |
|                                        | Kev                                |                                    | Value                                                 |              |
| <b>A</b>                               | ,                                  |                                    |                                                       |              |
| •                                      | ,                                  | No Items!                          |                                                       |              |

Рисунок 6.4-3. Добавление системных свойств. Шаг 2

Добавить следующие свойства:

| Свойство                                                         | Значение |
|------------------------------------------------------------------|----------|
| org.apache.catalina.connector.URI_ENCODING                       | UTF-8    |
| org.apache.catalina.connector.USE_BODY_ENCODING_FOR_QUERY_STRING | true     |

| Add System Property | ×                                          |
|---------------------|--------------------------------------------|
| Help                |                                            |
| Name *              | org.apache.catalina.connector.URI_ENCODING |
| Value               | UTF-8                                      |
|                     | Required fields are marked with *          |
|                     |                                            |
|                     | Cancel                                     |

Рисунок 6.4-4. Добавление системных свойств. Шаг 3

#### По окончании нажать «Добавить».

В списке добавленных должны появится записи о добавленных свойствах:

| Система управления операционным риском банка LABMA Bank.ORM | Пист 0 из 26  |
|-------------------------------------------------------------|---------------|
| Инструкция по развертыванию программной системы.            | JINCI 9 N3 20 |

|                                                                  | C          |
|------------------------------------------------------------------|------------|
| System Properties                                                |            |
| A system property to set on the server.                          |            |
| Showing 1 to 2 of 2 Items                                        | Add Remove |
| Name ^                                                           | Value      |
| org.apache.catalina.connector.URI_ENCODING                       | UTF-8      |
| org.apache.catalina.connector.USE_BODY_ENCODING_FOR_QUERY_STRING | true       |
| « < [                                                            | 1 of 1 > > |
| 𝕲 Help                                                           |            |

Рисунок 6.4-5. Отображение добавленных системных свойств

2 Указать свойство **Default encoding** для сервлетов. Выбрать Пункт меню **Configuration: Subsystems / Web/Servlet Container/default**. Нажать **View**.

| Homepage          | Deployment | s Configuration            | Runt | time Patching Access        | Control               |                                |             |           |                                      |
|-------------------|------------|----------------------------|------|-----------------------------|-----------------------|--------------------------------|-------------|-----------|--------------------------------------|
| Configuration     |            | Subsystem (31)             |      | Settings                    | Servlet Container 🕑 🤤 | default                        |             |           |                                      |
| Subsystems        | >          | Fiter by: name or subtitle |      | Global Settings             | Filter                |                                |             |           |                                      |
|                   |            | Remoting                   | *    |                             | default View          | Main Attributes                |             |           |                                      |
| Interfaces        | >          |                            |      | Application Security Domain |                       | Default Encoding: UTF-8        |             |           |                                      |
| Socket Bindings   | >          | Request Controller         |      | Buffer Caches               |                       | Default Session 30<br>Timeout: |             |           |                                      |
| Paths             |            | Resource Adapters          | >    | Byte Buffer Pool            |                       | Directory Listing:             |             |           |                                      |
| System Properties |            | Security<br>Elytron        | >    | Server >                    |                       | Max Sessions:                  |             |           |                                      |
|                   |            | Security                   | >    | Sandat Container            |                       | Mime Mapping: n/a              |             |           |                                      |
|                   |            | 20 <u>8</u> 009            |      | Service container           |                       | Welcome File: n/a              |             |           |                                      |
|                   |            | Security Manager           |      | Filters                     |                       |                                |             |           |                                      |
|                   |            | Transaction                |      | Handlers                    |                       |                                |             |           |                                      |
|                   |            | Web<br>Undertow            | >    |                             |                       |                                |             |           |                                      |
|                   |            | Web Services               |      |                             |                       |                                |             |           |                                      |
|                   |            | Weld                       | Ŧ    |                             |                       |                                |             |           |                                      |
|                   |            |                            |      |                             |                       |                                | 3.2.9.Final | 📕 Tools 🔿 | 0 <sup>°</sup> <sub>6</sub> Settings |

Рисунок 6.4-6. Указание свойства. Шаг 1.

Перейти на вкладку **JSP** и нажать **Edit.** 

Лаборатория модульной автоматизации

| HAL Management Console              |                                                                                    |                                                   |             |           | 💄 admin Ƴ               |
|-------------------------------------|------------------------------------------------------------------------------------|---------------------------------------------------|-------------|-----------|-------------------------|
| «Back / Configuration $\Rightarrow$ | Subsystems / Subsystem $\Rightarrow$ Web $\checkmark$ / Settings $\Rightarrow$ Set | rvlet Container ∨ / Servlet Container ⇒ default ∨ |             |           | <b>-</b> C              |
| 힊싞 Configuration                    | JSP                                                                                |                                                   |             |           |                         |
| () ISP                              | JSP container configuration.                                                       |                                                   |             |           |                         |
|                                     | Check Interval                                                                     | 0                                                 |             |           |                         |
|                                     | Development                                                                        | false                                             |             |           |                         |
| Sessions                            | Disabled                                                                           | følse                                             |             |           |                         |
| ***                                 | Display Source Fragment                                                            | true                                              |             |           |                         |
| Cookies                             | Dump Smap                                                                          | false                                             |             |           |                         |
| Q Crawler                           | Error On Use Bean Invalid Class Attribute                                          | false                                             |             |           |                         |
|                                     | Generate Strings As Char Arrays                                                    | false                                             |             |           |                         |
|                                     | Java Encoding                                                                      |                                                   |             |           |                         |
|                                     | Keep Generated                                                                     | true                                              |             |           |                         |
|                                     | Mapped File                                                                        | false                                             |             |           |                         |
|                                     | Modification Test Interval                                                         | 4                                                 |             |           |                         |
|                                     | Optimize Scriptlets                                                                | false                                             |             |           |                         |
|                                     | Recompile On Fail                                                                  | false                                             |             |           |                         |
|                                     | Scratch Dir                                                                        |                                                   |             |           |                         |
|                                     | Smap                                                                               | false                                             |             |           |                         |
|                                     | Source VM                                                                          | 1.8                                               |             |           |                         |
|                                     | Tag Pooling                                                                        | true                                              |             |           |                         |
|                                     | Target VM                                                                          | 1.8                                               |             |           |                         |
|                                     | Trim Spaces                                                                        | false                                             |             |           |                         |
|                                     | X Powered By                                                                       | false                                             |             |           |                         |
|                                     |                                                                                    |                                                   |             |           |                         |
|                                     | •                                                                                  |                                                   | 3.2.9.Final | 🖌 Tools 🔿 | O <sup>o</sup> Settings |

Рисунок 6.4-7. Указание свойства. Шаг 2.

В поле *Java Encoding* указывается кодировка UTF-8 и иные настройки. По окончании нажать «Сохранить».

| HAL Management Console                      |                                                                                           | 4 🛓 admin v                                                                     |
|---------------------------------------------|-------------------------------------------------------------------------------------------|---------------------------------------------------------------------------------|
| <b>«</b> Back / Configuration $\Rightarrow$ | Subsystems / Subsystem $\Rightarrow$ Web $\checkmark$ / Settings $\Rightarrow$ Servlet Co | Container → / Servlet Container ⇒ default ~ & & & & & & & & & & & & & & & & & & |
| 입다 Configuration                            | JSP                                                                                       |                                                                                 |
| <∕⊳ JSP                                     | () Help                                                                                   |                                                                                 |
| ≓ Web Sockets                               | Check Interval                                                                            |                                                                                 |
|                                             | Development                                                                               | % OFF                                                                           |
| Sessions                                    | Disabled                                                                                  | % OFF                                                                           |
| 🗰 Cookies                                   | Display Source Fragment                                                                   | % ON                                                                            |
|                                             | Dump Smap                                                                                 | 9 <sub>6</sub> OFF                                                              |
| Q Crawler                                   | Error On Use Bean Invalid Class Attribute                                                 | 9 <sub>6</sub> OFF                                                              |
|                                             | Generate Strings As Char Arrays                                                           | % OFF                                                                           |
|                                             | Java Encoding                                                                             |                                                                                 |
|                                             | Keep Generated                                                                            | % CN                                                                            |
|                                             | Mapped File                                                                               |                                                                                 |
|                                             | Modification Test Interval                                                                | 4                                                                               |
|                                             | Optimize Scriptlets                                                                       | % OFF                                                                           |
|                                             | Recompile On Fail                                                                         | % OFF                                                                           |
|                                             | Scratch Dir                                                                               |                                                                                 |
|                                             | Smap                                                                                      |                                                                                 |
|                                             | Source VM                                                                                 | 1.8                                                                             |
|                                             | Tag Pooling                                                                               | % ON                                                                            |
|                                             | Target VM                                                                                 | 1.8                                                                             |
|                                             | Trim Spaces                                                                               | % OFF                                                                           |
|                                             | X Powered By                                                                              |                                                                                 |
|                                             |                                                                                           | Cancel                                                                          |
|                                             |                                                                                           | 323 Final A Tools A of Settines                                                 |

Рисунок 6.4-8. Редактирование настроек

| Система управления операционным риском банка LABMA Bank.ORM | Пист 11 из 26  |
|-------------------------------------------------------------|----------------|
| Инструкция по развертыванию программной системы.            | JINCI 11 NS 20 |

6.4.3 Настройка протоколов приложения и уровней логгирования. Добавление файлов протоколов

Перейти на вкладку Configuration. Выбрать пункт Subsystems/Logging/Configuration.

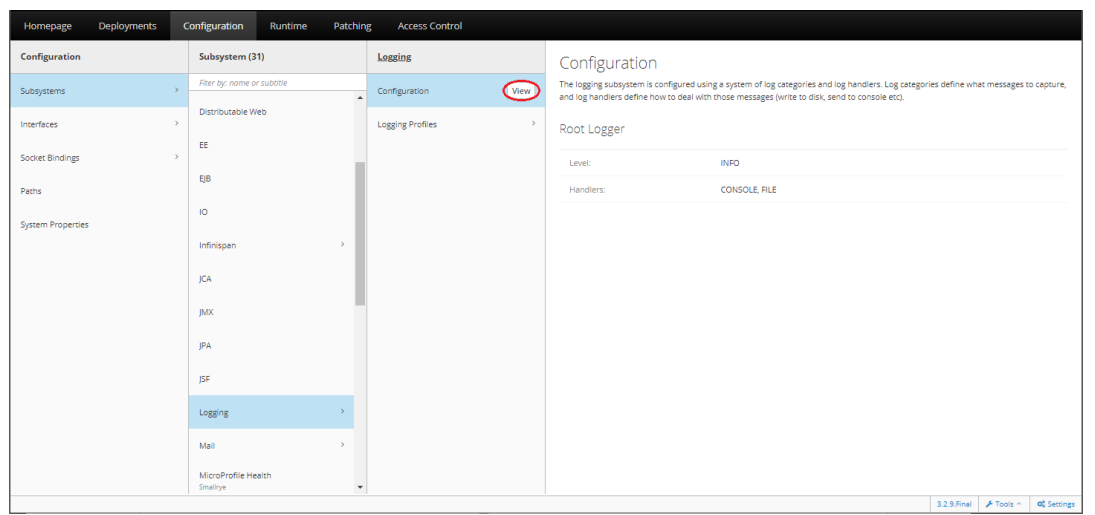

Рисунок 6.4-9. Добавление файлов протоколов. Шаг 1.

Перейти на вкладку HANDLER /File Handler, нажать Add.

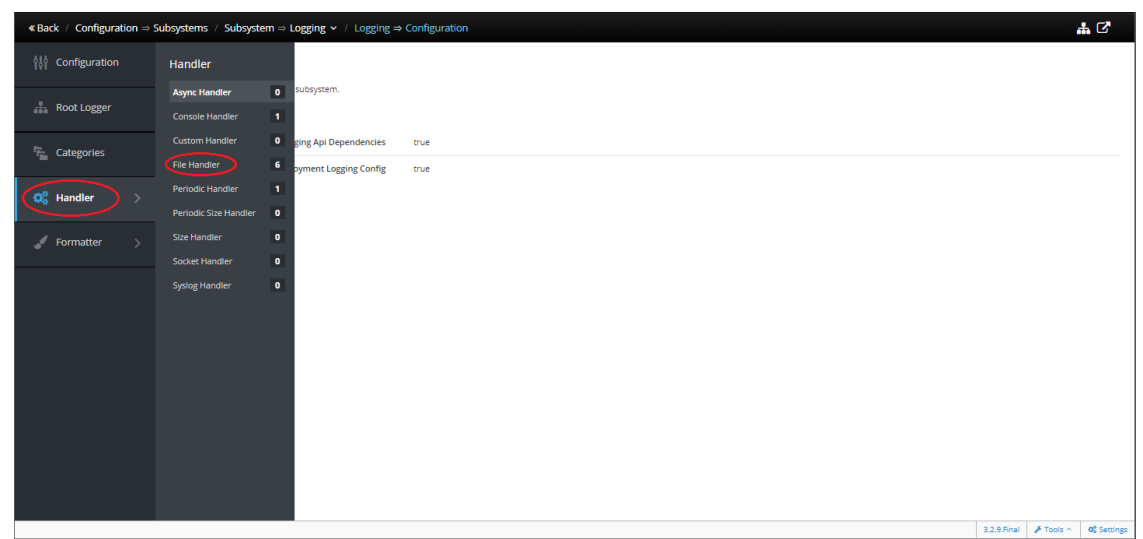

Рисунок 6.4-10. Добавление файлов протоколов. Шаг 2.

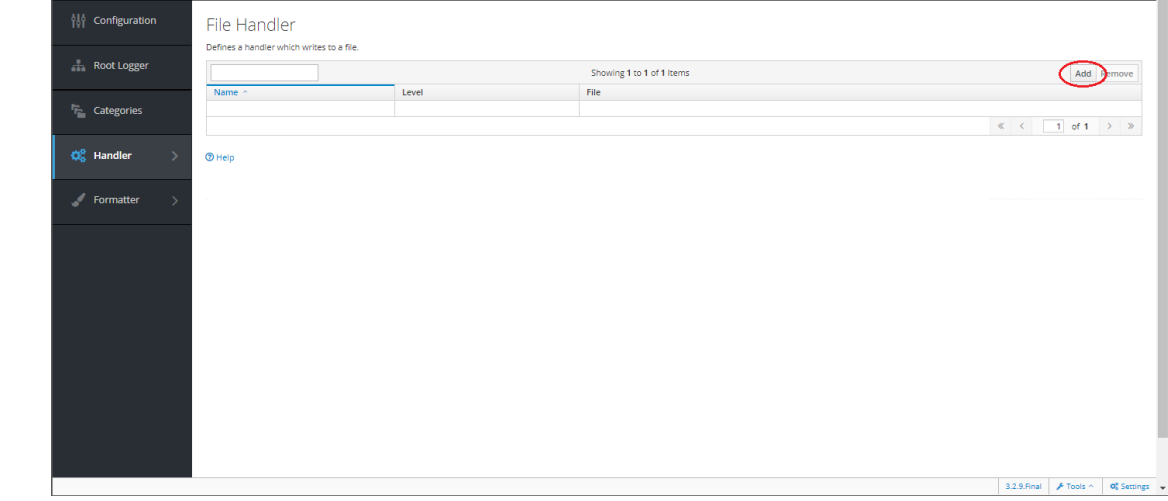

Рисунок 6.4-11. Добавление файлов протоколов. Шаг 3.

Прописать имя для обработки логов, имя файла, в который выводится информация:

| Add File Handler   |                                        | ) |
|--------------------|----------------------------------------|---|
| Help               |                                        |   |
| Name *             | earorg                                 |   |
| File / Path        | earorg.log                             |   |
| File / Relative To | jboss.server.log.dir                   |   |
| Formatter          | %d{HH:mm:ss,SSS} %-5p [%c] (%t) %s%e%n |   |
| Level              | DEBUG                                  | ~ |

Рисунок 6.4-12. Настройка файлов протоколов

Нажать кнопку «Добавить», после этого в списке появиться добавленный файл протокола:

| «Back / Configuration $\Rightarrow$ | Subsystems / Subsystem ⇒ Logging ∨ / Logging | ⇒ Configuration                   |                                         | #                         | C                       |
|-------------------------------------|----------------------------------------------|-----------------------------------|-----------------------------------------|---------------------------|-------------------------|
| ဂိုမှီရီ Configuration              | File Handler                                 |                                   |                                         |                           |                         |
| Root Logger                         |                                              |                                   | Showing 1 to 1 of 1 Items               | Add Rem                   | move                    |
| Categories                          | Name  Level earorg DEBU                      | ;                                 | File<br>jboss.server.log.dir/earorg.log |                           |                         |
| -                                   |                                              |                                   |                                         | < < 1 of 1 >              | >                       |
| 🔅 Handler 🛛 👌                       |                                              |                                   |                                         |                           |                         |
| 🖌 Formatter 🛛 👌                     |                                              |                                   |                                         |                           |                         |
|                                     | Edit Reset (9) Help                          |                                   |                                         |                           |                         |
|                                     | Append                                       | true                              |                                         |                           |                         |
|                                     | Autoflush                                    | true                              |                                         |                           |                         |
|                                     | Enabled                                      | true                              |                                         |                           |                         |
|                                     | Encoding                                     |                                   |                                         |                           |                         |
|                                     | File / Path                                  | earorg.log                        |                                         |                           |                         |
|                                     | File / Relative To                           | jboss.server.log.dir              |                                         |                           |                         |
|                                     | Filter Spec                                  |                                   |                                         |                           |                         |
|                                     | Formatter                                    | %d{HH:mm:ss,SSS} %-5p [%c] (%t) 9 | śs%e%n                                  |                           |                         |
|                                     | Level                                        | DEBUG                             |                                         |                           |                         |
|                                     | Named Formatter                              |                                   |                                         |                           |                         |
|                                     |                                              |                                   |                                         | 2005-01 ( 5-01- ) - M     |                         |
|                                     |                                              |                                   |                                         | 3.2.9.Final 🖌 Tools ^ 🛛 🍳 | A <sup>®</sup> Settings |

Рисунок 6.4-13. Отображение файлов протоколов

Отредактировать настройки по кнопке Edit. Указать кодировку файла UTF-8 в поле *Encoding*. По окончании нажать «Сохранить».

| Инструкция по развертыванию программной системы. |
|--------------------------------------------------|
|--------------------------------------------------|

Лаборатория модульной автоматизации

| « Back / Configuration $\Rightarrow$ | Subsystems / Subsystem ⇒ Logging マ / Logging = | Configuration                           | <b>#</b> C                           |
|--------------------------------------|------------------------------------------------|-----------------------------------------|--------------------------------------|
| 입 Configuration                      | File Handler                                   |                                         |                                      |
| 🚠 Root Logger                        | Defines a handler which writes to a file.      | Showing 1 to 6 of 6 items               | Add Remove                           |
|                                      | Name                                           | File                                    |                                      |
| Categories                           | earorg DEBUG                                   | jboss server.log.dir/earorg.log         |                                      |
| 🕵 Handler 🛛 🔿                        | 1 Help                                         |                                         |                                      |
| 🖋 Formatter 🛛 🔿                      | Append                                         | ⊗ 0N                                    |                                      |
|                                      | Autoflush                                      | % ON                                    |                                      |
|                                      | Enabled                                        | <b>% ON</b>                             |                                      |
|                                      | Encoding                                       | 8-1TU                                   |                                      |
|                                      | File / Path                                    | earorg.log                              |                                      |
|                                      | File / Relative To                             | jboss.server.log.dir                    | ·                                    |
|                                      | Filter Spec                                    |                                         | v                                    |
|                                      | Formatter                                      | 96d(HH:mm:ss,SSS) %-5p (%c) (%f) %s%e%n |                                      |
|                                      | Level                                          | DEBUG                                   | ^                                    |
|                                      | Named Formatter                                |                                         | ~                                    |
|                                      |                                                | Required fields are marked with *       |                                      |
|                                      |                                                |                                         | Cancel Save                          |
|                                      |                                                |                                         | 3.2.9.Final 🗡 Tools ^ 🛛 🕫 Settings 👻 |

Рисунок 6.4-14. Редактирование настроек

Перейти на вкладку Categories и добавить необходимую категорию.

| $ \mbox{ {\bf KBack } / Configuration \Rightarrow Subsystems / Subsystem \Rightarrow Logging ~ / Logging \Rightarrow Configuration = Configuration = Configur$ | n                         |             | # C                  |
|----------------------------------------------------------------------------------------------------|---------------------------|-------------|----------------------|
| Categories                                                                                                    |                           |             |                      |
| Defines a logger category.                                                                                                    |                           |             |                      |
| Root Logger                                                                                                    | Showing 1 to 2 of 2 Items |             | Add temove           |
| Category ^                                                                                                    |                           | Level       | <u> </u>             |
| Categories com.arjuna                                                                                                    |                           | WARN        |                      |
| io.jaegertracing.Configuration                                                                                                    |                           | WARN        |                      |
| Ø <sup>®</sup> <sub>6</sub> Handler >                                                                                                    |                           | * *         | 1 of 1 > >>          |
| () Help                                                                                                    |                           |             |                      |
| Formatter > Category                                                                                                    |                           |             |                      |
| Filter Spec                                                                                                    |                           |             |                      |
| Handlers                                                                                                    |                           |             |                      |
| Level ALL                                                                                                    |                           |             |                      |
| Use Parent Handlers true                                                                                                    |                           |             |                      |
|                                                                                                    |                           |             |                      |
|                                                                                                    |                           | 3.2.9.Final | 🖋 Tools 🗠 🛛 🕫 Settin |

Рисунок 6.4-15. Добавление категорий логирования

| Add Category                                                                                                    | ×  |
|----------------------------------------------------------------------------------------------------|----|
| 1 Help                                                                                                    |    |
| Name * isida.earorg                                                                                                    |    |
| Level DEBUG                                                                                                    | ~  |
| Handlers                                                                                                    | ~  |
| earorg x         Press ± to add new items and ⊠ to remove them.         Use Parent Handlers         Press ± to add new items and ⊡ to remove them.         Required fields are marked with * |    |
| Cancel                                                                                                    | dd |

Рисунок 6.4-16. Настройка категорий логирования

| Система управления операционным риском банка LABMA Bank.ORM | Пист 1/1 из 26 |
|-------------------------------------------------------------|----------------|
| Инструкция по развертыванию программной системы.            | JINCI 14 N3 20 |

Лаборатория модульной автоматизации

| Handler<br>name | Log level | File path     | Log categories      | Encoding | Описание протокола                                           |
|-----------------|-----------|---------------|---------------------|----------|--------------------------------------------------------------|
| earorg          | DEBUG     | earorg.log    | isida.earorg        | UTF-8    | Информация по работе компонента<br>EARORG                    |
| spring          | DEBUG     | spring.log    | org.springframework | UTF-8    | Информация по работе различных компонента spring batch       |
| sms             | DEBUG     | sms.log       | isida.sms           | UTF-8    | Информация по работе компонента<br>SMS (взаимодействие с БД) |
| ISIDA           | DEBUG     | isida.log     | isida               | UTF-8    | Информация по работе хранилища                               |
|                 |           |               |                     |          | электронных документов                                       |
|                 |           |               |                     |          | приложения, формирование                                     |
|                 |           |               |                     |          | печатных представлений                                       |
|                 |           |               |                     |          | документов                                                   |
| eds             | DEBUG     | eds.log       | isida.eds           | UTF-8    | Информация по работе с                                       |
|                 |           |               |                     |          | хранилищем ЭД.                                               |
| hibernate       | DEBUG     | hibernate.log | org.hibernate.SQL   | UTF-8    | Информация по работе с БД.                                   |
| orm             | DEBUG     | orm.log       | ru.labma.orm        | UTF-8    | Прикладной лог по работе                                     |
|                 |           |               |                     |          | приложения – информация по                                   |
|                 |           |               |                     |          | авторизации пользователей, работа                            |
|                 |           |               |                     |          | пользовательских сеансов, веб-                               |
|                 |           |               |                     |          | часть.                                                       |
| isidabpm        | DEBUG     | isidabpm.log  | isida.bpm           | UTF-8    | Информация по работе компонента                              |
|                 |           |               |                     |          | bpm                                                          |

Аналогичным образом завести файлы протоколов следующих категорий:

Так как система состоит из многих компонентов, то для удобства восприятия работа всего комплекса протоколируется в разных логах. Чтобы отследить как вели себя различные компоненты при возникновении нештатной ситуации – необходимо всегда искать вхождения по времени во всех протоколах.

## 6.4.4 Настройка протоколов приложения и уровней логгирования. Добавление файлов протоколов. Дробление лог-файлов по дням и максимальному размеру файла.

Вместо инструкций 6.4-10 – 6.4.12 выполнить следующее:

| HAL Management Console               |                          |                                                  |                                                |                                   |      | 🅲 Reload Required 🔺 🛓 admin3 🗸 |
|--------------------------------------|--------------------------|--------------------------------------------------|------------------------------------------------|-----------------------------------|------|--------------------------------|
| « Back / Configuration $\Rightarrow$ | Subsystems / Subsystem ⇒ | Logging $\sim$ / Logging $\Rightarrow$ Configure |                                                |                                   |      | # C                            |
| 합니 Configuration                     | Handler                  |                                                  |                                                |                                   |      |                                |
|                                      | Async Handler 0          | o a file, rotating the log after the size o      | f the file grows beyond a certain point and ke | eeping a fixed number of backups. |      |                                |
| 🚠 Root Logger                        |                          |                                                  |                                                | Showing 0 Results                 |      | Add Remove                     |
| -                                    | Custom Handler 0         |                                                  |                                                | Level                             | File |                                |
| 'ma Categories                       | File Handler 0           |                                                  |                                                |                                   |      |                                |
| 🕫 Handler                            |                          |                                                  |                                                |                                   |      |                                |
| See Handler                          | Periodic Size Handler    |                                                  |                                                |                                   |      |                                |
| 🖋 Formatter >                        | Size Handler 0           | Append                                           | true                                           |                                   |      |                                |
|                                      | Socket Handler 0         | Autoflush                                        | true                                           |                                   |      |                                |
|                                      | Syslog Handler 0         | Enabled                                          | true                                           |                                   |      |                                |
|                                      |                          | Encoding                                         |                                                |                                   |      |                                |
|                                      |                          | File / Path                                      |                                                |                                   |      |                                |
|                                      |                          | File / Relative To                               |                                                |                                   |      |                                |
|                                      |                          | Filter Spec                                      |                                                |                                   |      |                                |
|                                      |                          | Formatter                                        | %d{HH:mm:ss,SSS} %-5p [%c] (%t) %s%e%n         |                                   |      |                                |
|                                      |                          | Level                                            | ALL                                            |                                   |      |                                |
|                                      |                          | Max Backup Index                                 |                                                |                                   |      |                                |
|                                      |                          | Named Formatter                                  |                                                |                                   |      |                                |
|                                      |                          | Rotate Size                                      |                                                |                                   |      |                                |
|                                      |                          | Rotate On Root                                   |                                                |                                   |      |                                |
|                                      |                          | Cuffin                                           |                                                |                                   |      |                                |
|                                      |                          | Suffix                                           |                                                |                                   |      |                                |
|                                      |                          |                                                  |                                                |                                   |      |                                |
|                                      |                          |                                                  |                                                |                                   |      |                                |

#### Рисунок 6.4-17. Добавление файлов протоколов.

| Система управления операционным риском банка LABMA Bank.ORM | Пист 15 из 26  |
|-------------------------------------------------------------|----------------|
| Инструкция по развертыванию программной системы.            | JINCI 13 N3 20 |

| Нажать кнопк | y «Add» в правом вер            | хнем углу экрана.                      |        |
|--------------|---------------------------------|----------------------------------------|--------|
|              | Add Periodic Size Rotating File | e Handler                              | ×      |
|              | Help                            |                                        |        |
|              | Name *                          |                                        |        |
|              | File / Path                     |                                        |        |
|              | File / Relative To              |                                        | ~      |
|              | Formatter                       | %d{HH:mm:ss,SSS} %-5p [%c] (%t) %s%e%n |        |
|              | Level                           | undefined                              | $\sim$ |
|              | Max Backup Index                | 1                                      |        |
|              | Rotate Size                     | 2m                                     |        |
|              | Suffix *                        |                                        |        |
|              |                                 | Required fields are marked with *      |        |
|              |                                 |                                        |        |
|              |                                 | Cancel Ado                             | ł      |

Рисунок 6.4-18. Настройка категорий логирования

Заполнить форму данными из таблицы аналогичным образом, где Max Backup Index — максимальное количество файлов (100), Rotate Size — размер одного файла в мегабайтах (50m), Suffix – формат даты (дата записывается в название лог-файла), например, -уууу.MM.dd. Выполнить инструкции 6.4-13 – 6.4-14.

#### 6.4.5 Создание необходимого источника данных для подключения к БД

Необходимо установить в системе драйвер для JDBC-подключений к базе данных.

Для установки драйвера перейти к разделу **Deployments**. По умолчанию никаких модулей не установлено, нажимаем кнопку **Add**.

| Homepage | Deployments                                                                      | Configuration                                                             | Runtime                                                                              | Patching                                                         | Access Control                                                                                                    |                |                                                 |                               |
|----------|----------------------------------------------------------------------------------|---------------------------------------------------------------------------|--------------------------------------------------------------------------------------|------------------------------------------------------------------|----------------------------------------------------------------------------------------------------|----------------|-------------------------------------------------|-------------------------------|
| Deployme | Opload Deployment<br>Add Unmanaged Dep<br>Create Empty Deploy<br>alread<br>and d | ployment<br>ment<br>dy a deployment with the<br>irop will be enabled by d | thing that can be<br>to a server.<br>9 add new conten<br>e same name, the<br>efault. | deployed (e.g. an<br>at or replace existi<br>e deployment will l | application such as EJB-JAR, WAR, EAR, any kind of s<br>ng deployments. Simply drag one or several files on<br>ne replaced, otherwise the deployment will be adde | ato the deploy | ive such as RA<br>/ment column.<br>/ments added | R or<br>If there's<br>by drag |
|          |                                                                                  |                                                                           |                                                                                      |                                                                  |                                                                                                    | 3.2.9.Final    | 🔑 Tools 🔨                                       | Settings                      |

Рисунок 6.4-19. Добавление драйвера

Выбираем драйвер, соответствующий среде развертывания приложения, указав путь к драйверу на локальной файловой системе.

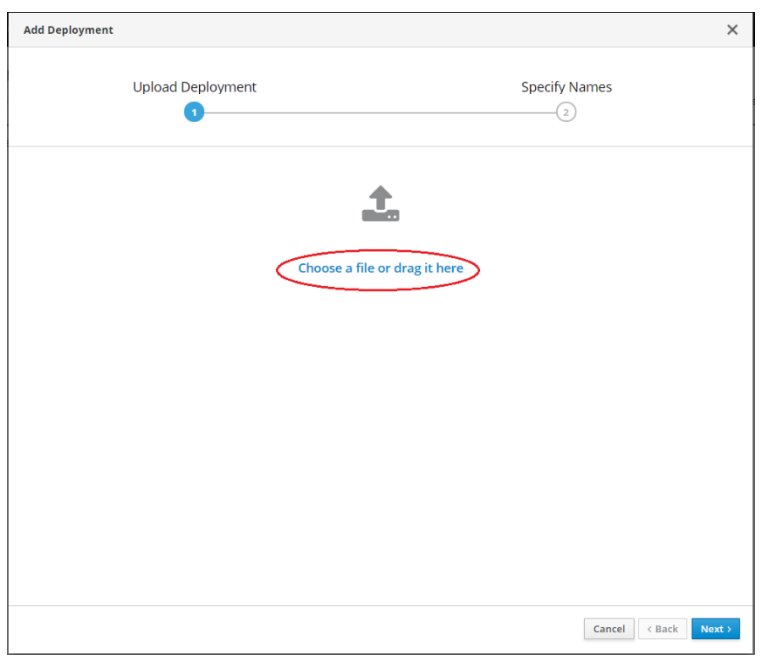

Рисунок 6.4-20. Установка драйвера. (Шаг 1)

На следующем шаге галочку Enable не ставим. Задействуем установленный драйвер непосредственно ПОСЛЕ установки.

Лаборатория модульной автоматизации

| Add Deployment |                                   | ×                    |
|----------------|-----------------------------------|----------------------|
| Upload De      | oloyment<br>)                     | Specify Names        |
| 🕑 неір         |                                   |                      |
| Name *         | postgresql-42.1.4.jre7.jar        |                      |
| Runtime Name   | postgresql-42.1.4.jre7.jar        |                      |
| Enabled        | OFF                               |                      |
|                | Required fields are marked with * |                      |
|                | ,                                 |                      |
|                |                                   |                      |
|                |                                   |                      |
|                |                                   |                      |
|                |                                   |                      |
|                |                                   |                      |
|                |                                   |                      |
|                |                                   |                      |
|                |                                   |                      |
|                |                                   |                      |
|                |                                   |                      |
|                |                                   | Cancel < Back Finish |

Рисунок 6.4-21. Установка драйвера. (Шаг 2)

Выделяем драйвер в списке, нажимаем View/ Enable.

| postgresql-42.1.4.jre7.ja | ar View 🕞 |
|---------------------------|-----------|
| Enabl                     |           |
| Explo                     | ode       |
| Unde                      | eploy     |
|                           |           |

Рисунок 6.4-22. Установка драйвера. (Шаг 3)

1 Далее настраиваем подключение к подготовленной схеме (пользователю) БД с помощи установленного драйвера. Для этого создаем источник данных.

Для этого перейти на вкладку Configuration. Выбрать пункт Subsystems / Datasources & Drivers / Datasources. Нажимаем кнопку Add Datasource.

| Система управления операционным риском банка LABMA Bank.ORM<br>Инструкция по развертыванию программной системы. | Лист 18 из 26 |
|----------------------------------------------------------------------------------------------------|---------------|
|----------------------------------------------------------------------------------------------------|---------------|

Лаборатория модульной автоматизации

| Homepage Deplo    | oyments Co | onfiguration | Runtime        | Patching | Access Control        |   |                                            |                                  |                                                                           |
|-------------------|------------|--------------|----------------|----------|-----------------------|---|--------------------------------------------|----------------------------------|---------------------------------------------------------------------------|
| Configuration     |            | Subsyste     | m (31)         |          | Datasources & Drivers |   | Datasource                                 | ~ 8                              | ources                                                                    |
| Subsystems        |            | Fiter by: na | me or subtitle |          | Datasources           | > | Filter by: name, xa,/disabled, deplo,<br>A | dd Datasource<br>dd XA Datasourc | e                                                                         |
| Interfaces        |            | JBeret       |                |          | JDBC Drivers          | > | ExampleDS                                  |                                  | <ul> <li>applications which use</li> <li>XA datasources are us</li> </ul> |
| Socket Bindings   |            | Core Mana    | gement         |          |                       |   |                                            |                                  | multiple databases. XA                                                    |
| Paths             |            | Datasource   | es & Drivers   | >        |                       |   |                                            |                                  |                                                                           |
| System Properties |            | Deploymer    | nt Scanners    |          |                       |   |                                            |                                  |                                                                           |
|                   |            | Discovery    |                |          |                       |   |                                            |                                  |                                                                           |
|                   |            | Distributab  | le Web         |          |                       |   |                                            |                                  |                                                                           |

Рисунок 6.4-23. Настройка подключения. (Шаг 1)

| Add Datasource                                                                                                    |                         |                             |                         |                    | ×             |
|----------------------------------------------------------------------------------------------------|-------------------------|-----------------------------|-------------------------|--------------------|---------------|
| Choose Template                                                                                                    | Attributes              | JDBC Driver                 | Connection              | Test Connection    | Review        |
| Choose one of the prede<br>Custom<br>H2<br>PostgreSQL<br>MySQL<br>MariaDB<br>Oracle<br>Microsoft SQLServer<br>IBM DB2<br>Sybase | fined templates to quic | kly add a datasource or chc | ose "Custom" to specify | your own settings. |               |
|                                                                                                    |                         |                             |                         | Cancel             | < Back Next > |

Рисунок 6.4-24. Настройка подключения. (Шаг 2)

Лаборатория модульной автоматизации

| Add Datasource |             |            |                         |            |                 | >              |
|----------------|-------------|------------|-------------------------|------------|-----------------|----------------|
| Choose Templa  | ate Attrik  | outes      | JDBC Driver             | Connection | Test Connection | Review         |
| 1              | •           | 2          | 3                       | 4          | 5               | 6              |
|                |             |            |                         |            |                 |                |
| Help           |             |            |                         |            |                 |                |
|                | Name *      | HBDataS    | ource                   |            |                 |                |
|                | JNDI Name * | java:/HBI  | DataSource              |            |                 |                |
|                |             | Required 1 | ields are marked with * |            |                 |                |
|                |             |            |                         |            |                 |                |
|                |             |            |                         |            |                 |                |
|                |             |            |                         |            |                 |                |
|                |             |            |                         |            |                 |                |
|                |             |            |                         |            |                 |                |
|                |             |            |                         |            |                 |                |
|                |             |            |                         |            |                 |                |
|                |             |            |                         |            |                 |                |
|                |             |            |                         |            |                 |                |
|                |             |            |                         |            | Cancel          | < Back (Next > |

Рисунок 6.4-25. Создание источника данных. (Шаг 3)

Выбрать драйвер:

| Choose Template Attri | 2<br>2   | JDBC Driver              | Connection<br>4 | Test Connection | Review |
|-----------------------|----------|--------------------------|-----------------|-----------------|--------|
|                       |          |                          |                 |                 |        |
| <b>В</b> нер          |          |                          |                 |                 |        |
| Driver Name *         | postgres | sql-42.1.4.jre7.jar      |                 |                 | ~      |
| Driver Module Name    | org.post | gresql                   |                 |                 |        |
| Driver Class Name     | org.post | gresal.Driver            |                 |                 |        |
|                       | 01.11    | - ·                      |                 |                 |        |
|                       | Required | fields are marked with * |                 |                 |        |
|                       |          |                          |                 |                 |        |
|                       |          |                          |                 |                 |        |
|                       |          |                          |                 |                 |        |
|                       |          |                          |                 |                 |        |
|                       |          |                          |                 |                 |        |
|                       |          |                          |                 |                 |        |
|                       |          |                          |                 |                 |        |
|                       |          |                          |                 |                 |        |
|                       |          |                          |                 |                 |        |
|                       |          |                          |                 |                 |        |
|                       |          |                          |                 |                 |        |
|                       |          |                          |                 |                 |        |
|                       |          |                          |                 |                 |        |

Рисунок 6.4-26. Создание источника данных. (Шаг 4)

Указать параметры подключения к БД, имя схемы (пользователя) и пароль. Сохранить источник данных.

| Инструкция по развертыванию программной системы. |
|--------------------------------------------------|
|--------------------------------------------------|

| Add Datasource          |                                    |            |                 | ×      |
|-------------------------|------------------------------------|------------|-----------------|--------|
| Choose Template Attribu | utes JDBC Driver                   | Connection | Test Connection | Review |
| Help<br>Connection URI  | idhr:nostgresql://localhost:5434// | nostaresdh |                 |        |
| User Name               | admin                              |            |                 | Þ      |
| Password                | admin                              |            |                 | Ð      |
| Security Domain         |                                    |            |                 | ۲      |
|                         |                                    |            |                 |        |
|                         |                                    |            |                 |        |

| Cancel | < Back | Next > |
|--------|--------|--------|
|        |        |        |

Рисунок 6.4-27. Создание источника данных. (Шаг 5)

По кнопке Test Connection можно проверить подключение.

| Choose Template Attributes JDBC Driver Connection Test Connection Re                                                                                                    |
|----------------------------------------------------------------------------------------------------|
| On this page you can test the connection of your datasource.  Hease note that testing the connection changes the semantics of this wizard:  I fyou press <b>Test Connection</b> for the <b>first time</b> , the datasource is <b>created in advance</b> .  I fyou <b>go back</b> and change settings, this will <b>modify</b> the newly created datasource. Please note that you cannot change the name and bindings once the datasource has been created.  I fyou <b>cancel</b> the wizard, the datasource will be <b>removed</b> again. This might require a reload of the server.  If you choose to continue without testing the connection, the datasource will be created after finishing the wizard. <b>Test Connection</b> |
|                                                                                                    |

Рисунок 6.4-28. Проверка подключения (Шаг 6)

#### В случае успеха появится окно

| Add Datasource  |            |                             |                               |                 | ×             |
|-----------------|------------|-----------------------------|-------------------------------|-----------------|---------------|
| Choose Template | Attributes | JDBC Driver                 | Connection                    | Test Connection | Review        |
|                 |            |                             |                               |                 |               |
|                 |            | Test Connectio              | on Successful                 |                 |               |
|                 | Su         | ccessfully tested connectio | n for datasource <b>HBDat</b> | aSource         |               |
|                 |            |                             |                               |                 |               |
|                 |            |                             |                               |                 |               |
|                 |            |                             |                               | Cancel          | < Back Next > |

Рисунок 6.4-29. Проверка подключения (Шаг 7)

После чего в настройках подключения необходимо установить параметр JTA = false.

Для этого перейти на вкладку Configuration. Выбрать пункт Subsystems / Datasources & Drivers / Datasources. Выбираем HBDataSource и нажимаем кнопку View.

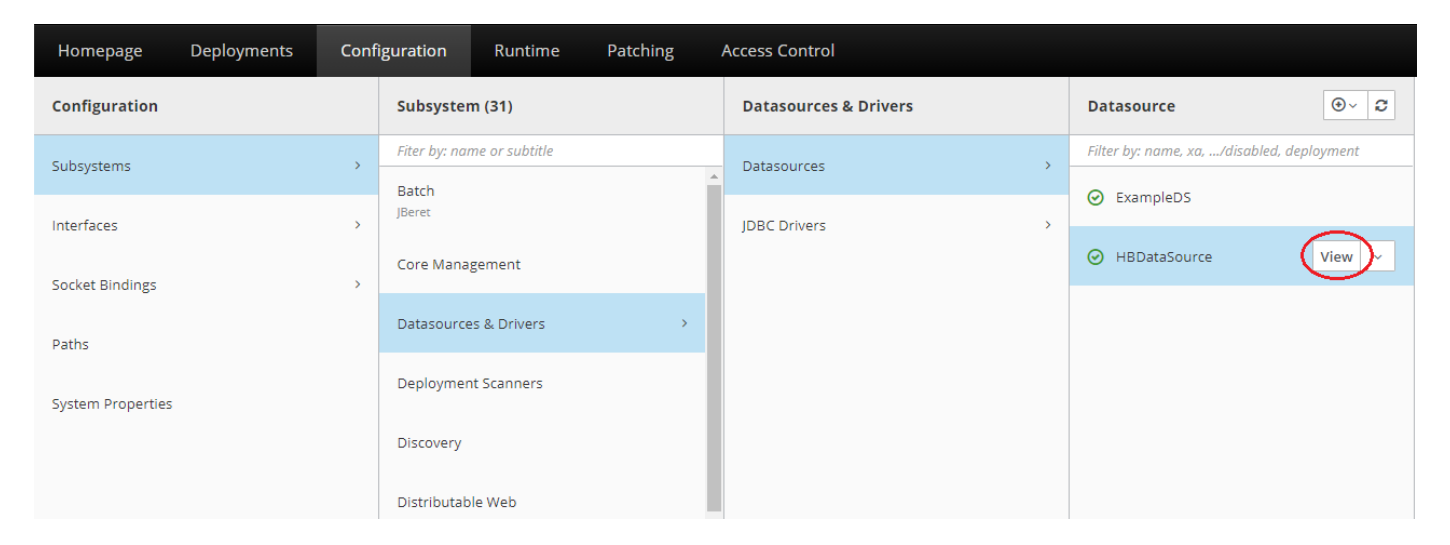

Рисунок 6.4-30. Редактирование источника данных. (Шаг 8)

Перейти на вкладку Connection и нажать Edit.

| HAL Management Console                                                               |                                                                               | 🌲 👗 admin3 |
|--------------------------------------------------------------------------------------|-------------------------------------------------------------------------------|------------|
| « Back / Configuration $\Rightarrow$ Subsystems / Subsystem $\Rightarrow$ Datasource | Drivers ∨ / Datasources & Drivers → Datasources / Datasource → HBDataSource ∨ | # C        |
|                                                                                      |                                                                               |            |
| A JDBC data-source configuration                                                     |                                                                               |            |
| Attributes Connection Pool Security Credential Reference                             | Validation Timeouts Statements / Tracking                                     |            |
| Edit D Reset 1 Help                                                                  |                                                                               |            |
| Connection URL                                                                       | jdbc:postgresql://localhost:5434/orm06_postgre                                |            |
| Connection Listener Class                                                            |                                                                               |            |
| Connection Listener Property                                                         |                                                                               |            |
| JTA                                                                                  | true                                                                          |            |
| New Connection SQL                                                                   |                                                                               |            |
| Transaction Isolation                                                                |                                                                               |            |
| URL Delimiter                                                                        |                                                                               |            |
| URL Selector Strategy Class Name                                                     |                                                                               |            |
| Use CCM                                                                              | true                                                                          |            |
| Connection Properties                                                                |                                                                               |            |

Рисунок 6.4-31. Редактирование источника данных. (Шаг 9)

На против параметра JTA установить ползунок в положение Off и нажать кнопку «Сохранить».

| HAL Management Console                                                                                  |                                                                                | 🕲 Reload Required 🔺 💄 admin3 🗸 |
|----------------------------------------------------------------------------------------------------|--------------------------------------------------------------------------------|--------------------------------|
| $\blacktriangleleft$ Back / Configuration $\Rightarrow$ Subsystems / Subsystem $\Rightarrow$ Datasourc. | . Drivers ∨ / Datasources & Drivers ⇒ Datasource / Datasource ⇒ HBDataSource ∨ | # C                            |
| HBDataSource (enabled)<br>AJDBC data-source configuration                                               |                                                                                |                                |
| Attributes Connection Pool Security Credential Reference                                                | Validation Timeouts Statements / Tracking                                      |                                |
| Help                                                                                                    |                                                                                |                                |
| Connection URL                                                                                          | dbc:postgresqt://localhost:5434/orm06_postgre                                  |                                |
| Connection Listener Class                                                                               |                                                                                |                                |
| Connection Listener Property                                                                            | Liste and a second second second second and 400 to second show                 |                                |
| ЛА                                                                                                    |                                                                                |                                |
| New Connection SQL                                                                                      |                                                                                |                                |
| Transaction Isolation                                                                                   |                                                                                |                                |
| URL Delimiter                                                                                           |                                                                                |                                |
| URL Selector Strategy Class Name                                                                        |                                                                                |                                |
| Use CCM                                                                                                 | <b>%</b> ON                                                                    |                                |
| Connection Properties                                                                                   | Add new properties as keyworke pairs. Press # to add and 💯 to remove them.     | · ·                            |
|                                                                                                    |                                                                                | Cancel Save                    |
|                                                                                                    |                                                                                | 2                              |
|                                                                                                    |                                                                                |                                |
|                                                                                                    |                                                                                |                                |
|                                                                                                    |                                                                                |                                |

Рисунок 6.4-32. Редактирование источника данных. (Шаг 10)

#### 6.5 Настройка программного комплекса. Развертывание приложения

Настройка программного комплекса осуществляется однократно при первом развертывании системы. В дальнейшем дополнительная настройка производится только в случае изменения настроечных параметров системы.

Для развертывания модулей, следует воспользоваться административной консолью сервера приложений (http://<WILDFLY\_HOST>:9990/console/index.html). Авторизоваться пользователей с типом Менеджер.

#### 6.5.1 Развертывание приложения labma-orm-1.0.ear

Переходим к разделу Deployments, нажимаем кнопку Add.

| Система управления операционным риском банка LABMA Bank.ORM | Пист 23 из 26  |
|-------------------------------------------------------------|----------------|
| Инструкция по развертыванию программной системы.            | JINCI 23 N3 20 |

Лаборатория модульной автоматизации

| Homepage | Deployments                                                                                | Configuration                                                                                     | Runtime Patch                                                                                         | ng Access Control                                                                                                    |                                                                       |                                                 |                               |
|----------|--------------------------------------------------------------------------------------------|---------------------------------------------------------------------------------------------------|----------------------------------------------------------------------------------------------------|----------------------------------------------------------------------------------------------------|-----------------------------------------------------------------------|-------------------------------------------------|-------------------------------|
| Deployme | O C<br>Upload Deployment<br>Add Unmanaged Depl<br>Create Empty Deployr<br>alread<br>and dr | presents anythin<br>ployment<br>ment<br>y a deployment with the sa<br>rop will be enabled by defa | ng that can be deployed (<br>i server.<br>Id new content or replace<br>ame name, the deployme<br>ult. | :g. an application such as EJB-JAR, WAR, EAR, any l<br>existing deployments. Simply drag one or several<br>it will be replaced, otherwise the deployment will | kind of standard arch<br>files onto the deploy<br>be added. The deplo | ive such as RA<br>/ment column.<br>yments added | R or<br>If there's<br>by drag |
|          |                                                                                            |                                                                                                   |                                                                                                    |                                                                                                    | 3.2.9 Final                                                           | & Tools A                                       | 6 <sup>®</sup> Settings       |

Рисунок 6.5-1. Развертывание приложения labma-orm-1.0.ear. (Шаг 1)

| Add Deployment    |                   |
|-------------------|-------------------|
| Upload Deployment | Specify Names     |
| 4                 | <u>t</u>          |
| Choose a file     | or drag it here   |
|                   |                   |
|                   |                   |
|                   |                   |
|                   |                   |
|                   |                   |
|                   | Cancel < Back Nex |

Рисунок 6.5-2. Развертывание приложения labma-orm-1.0.ear. (Шаг 2)

Выбрать путь к labma-orm-1.0.ear и нажать Next.

На следующем шаге галочку Enabled не ставим.

Лаборатория модульной автоматизации

| dd Deployment     |                                   |               | >        |
|-------------------|-----------------------------------|---------------|----------|
| Upload Deployment |                                   | Specify Names |          |
| 🖲 Help            |                                   |               |          |
| Name *            | labma-orm-1.0-SNAPSHOT.ear        |               |          |
| Runtime Name      | labma-orm-1.0-SNAPSHOT.ear        |               |          |
| Enabled           | OFF                               |               |          |
|                   | Required fields are marked with * |               |          |
|                   |                                   |               |          |
|                   |                                   |               |          |
|                   |                                   |               |          |
|                   |                                   |               |          |
|                   |                                   |               |          |
|                   |                                   |               |          |
|                   |                                   |               |          |
|                   |                                   |               |          |
|                   |                                   |               | $\frown$ |

Рисунок 6.5-3. Развертывание приложения labma-orm-1.0.ear. (Шаг 3)

#### 6.5.2 Запуск приложения

Задействуем установленное приложение **labma-orm-1.0.ear** непосредственно **ПОСЛЕ** установки. Выделяем его в списке, нажимаем **View**  $\rightarrow$  **Enable**.

#### Приложение 1. Образец настройки файла earorg.properties

```
**********
### Compatibility
**********
# Идентификатор заказчика
id.customer=ISIDA
# Длина табельного номера
length.tab.number=6
# Флаг обязательности заполнения табельного номера (<true|false>, default = true)
earorg.references.usersmanager.required.input.personnumber=false
base.http.url=http://vm-orm-kazan:8080
# Путь к dss
base.dss.dir=/opt/wildfly-20.0.1.Final/orm
# Урл xslt-преобразователя ЭД
base.transport.url=${base.http.url}/orm/sessions edview/getDocument.form
service.spool.dir=${base.dss.dir}/spool
# ІР-адрес SMTP-сервера
smtp.host=192.168.1.1
### Eds
**********
edd.instanceID=ORM
edd.maxRecords=1000
edd.spoolDirectory=${service.spool.dir}/eds
edd.maxXmlBufferSize=
### Dt.m
scrudd.edocdelete.dateid=docStartDate
# для получения дочерних подразделений
scrudd.sql.depcodecriterion.child=select * from GETCHILDRENDEPRECURSIVE({0}\\, null\\,
null\\, null)
# для получения истории подразделения
scrudd.sql.depcodecriterion.history=select * from GETDEPHISTORY({0}\\, null\\, null)
# отбора, добавляется к скриптам scrudd.depcodecriterion.sql.child и
scrudd.sql.depcodecriterion.history
scrudd.sql.depcodecriterion.where=
```